## Konfiguracja połączenia PPPoE dla Windows 7

1. Otwieramy menu Start:

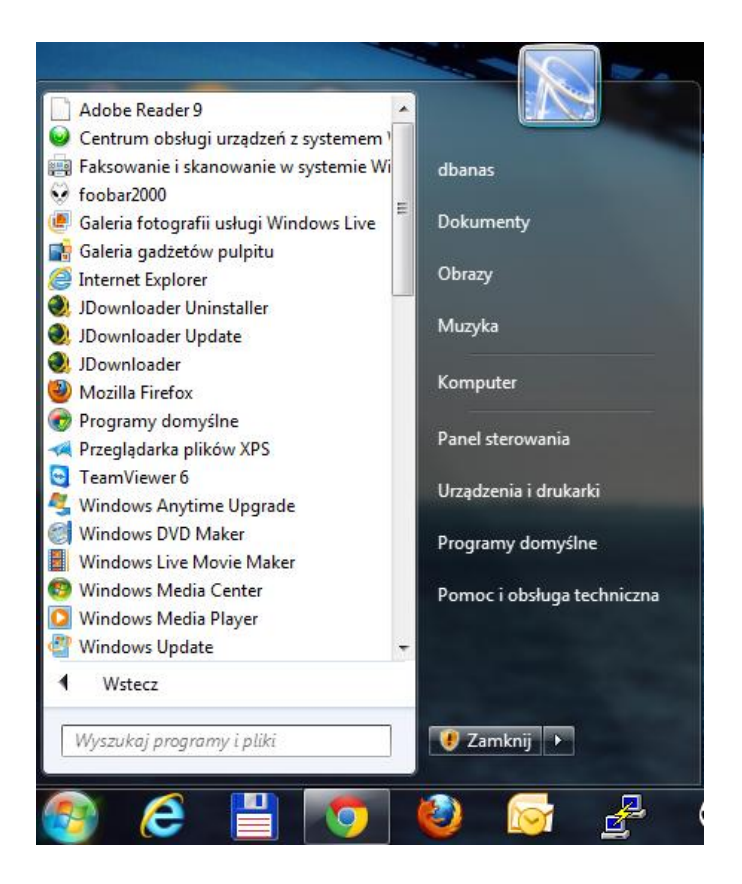

2. Następnie wybieramy Panel sterowania, pojawi się następujące okno:

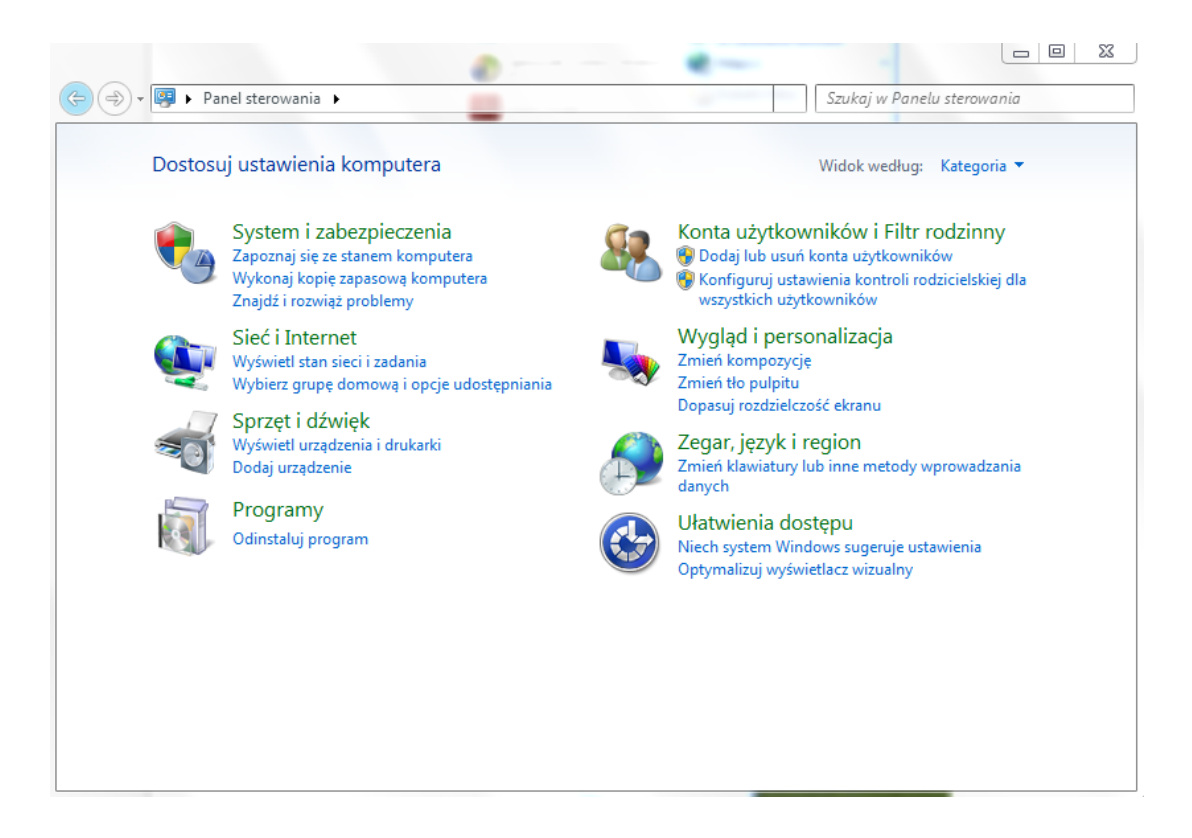

3. W kategorii Sieć i Internet wybieramy Wyświetl stan sieci i zadania:

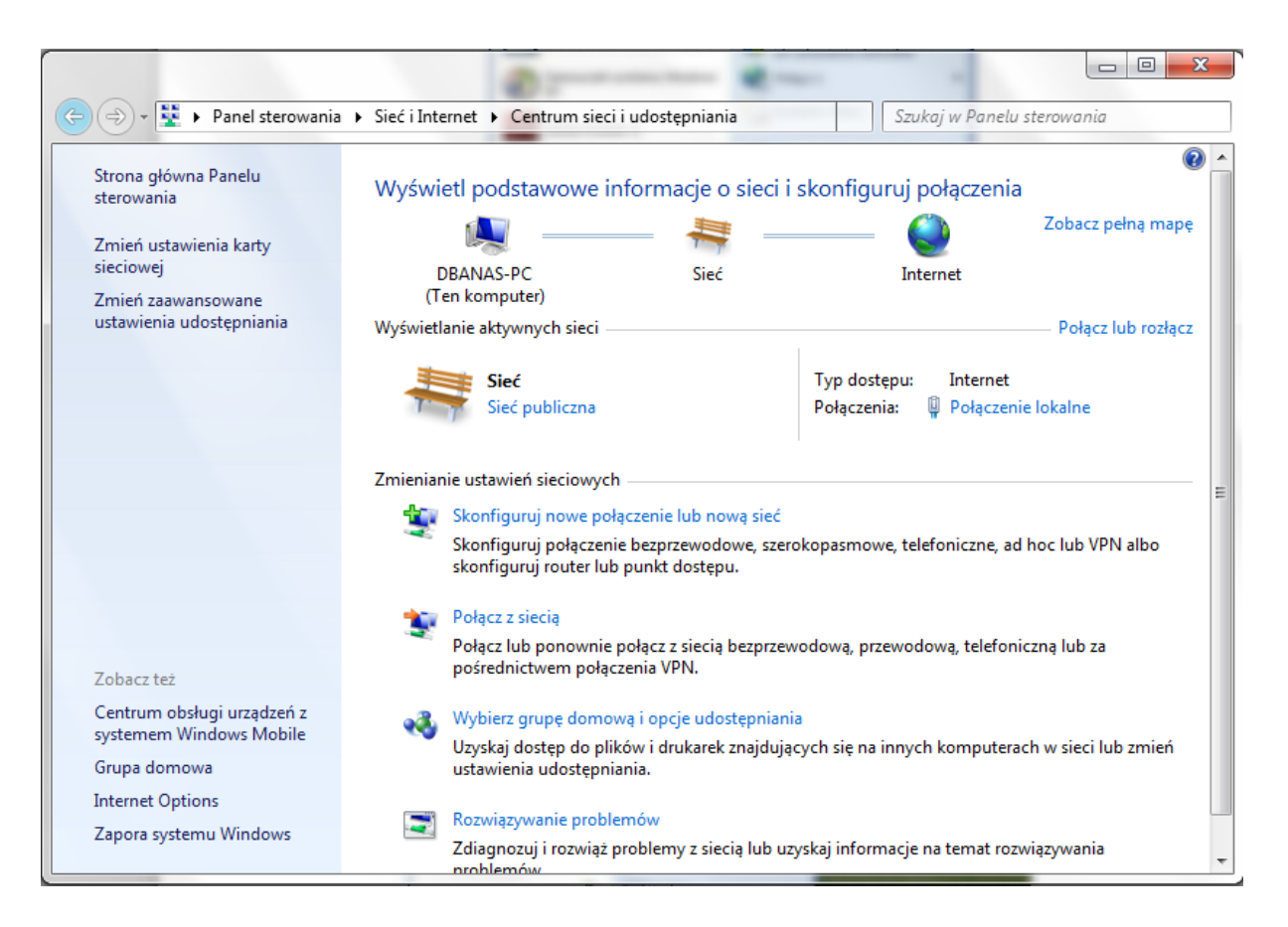

4. Następnie wybieramy **Skonfiguruj nowe połączenie lub nową sieć.** Pojawi się następujące okno:

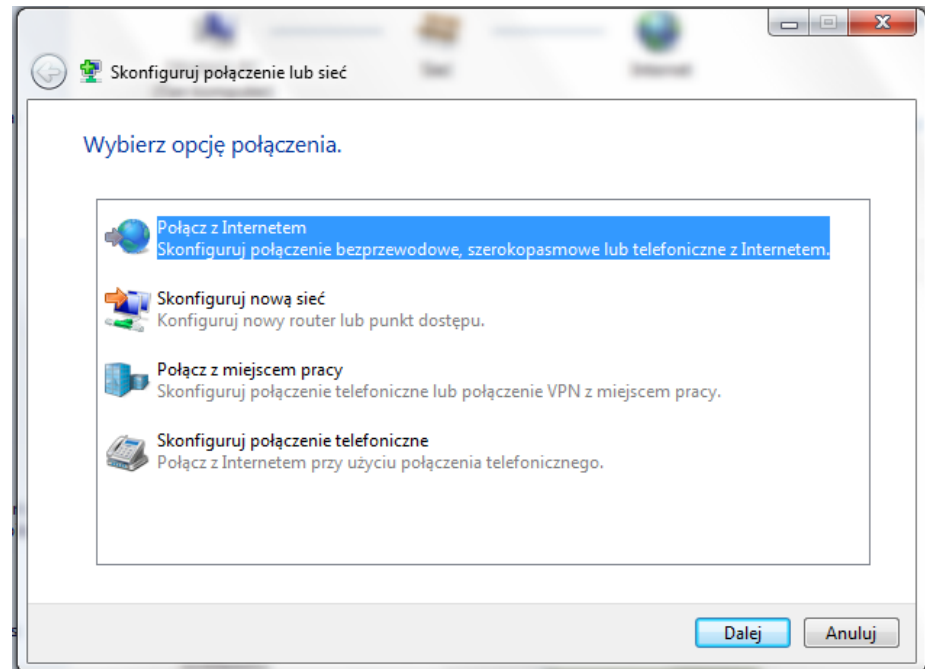

Wybieramy opcję Połącz z Internetem.

5. Następnie wybieramy Połączenie szerokopasmowe (PPPoE).

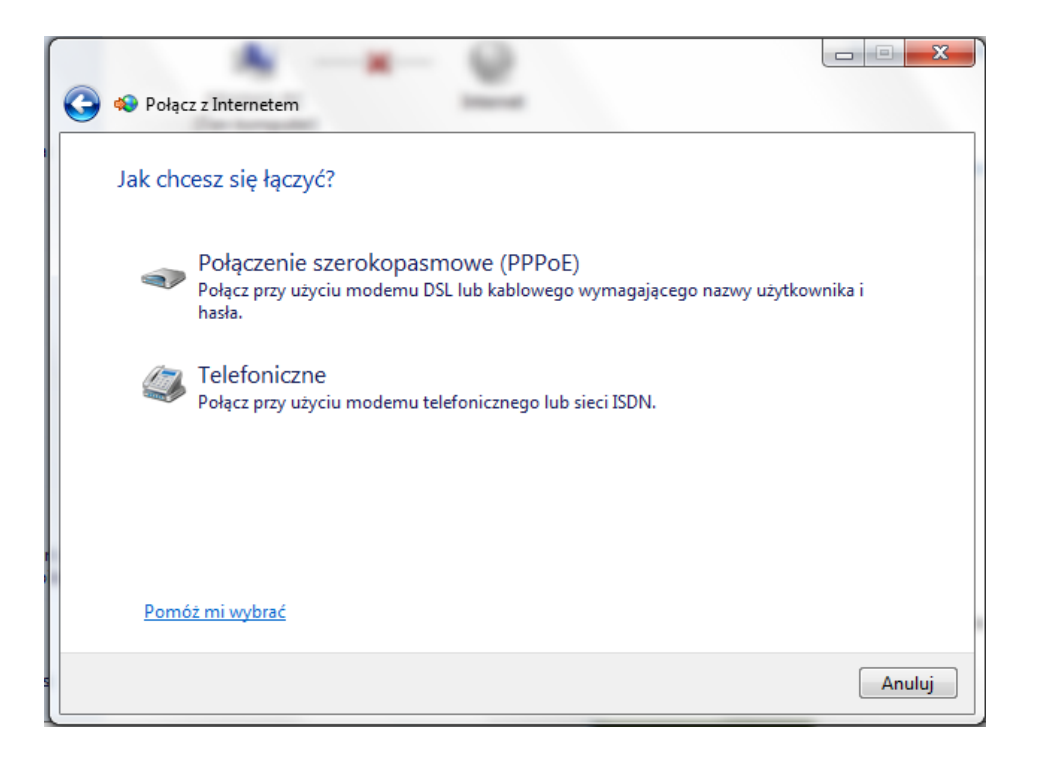

6. Wpisujemy dane, które dostaliśmy w Urzędzie i klikamy **Połącz**.

| 轮 Połącz z Internetem                                  |                                                                                                    |  |
|--------------------------------------------------------|----------------------------------------------------------------------------------------------------|--|
| Wpisz informacje uz                                    | yskane od usługodawcy internetowego (ISP)                                                              |  |
| Nazwa użytkownika:                                     | jan_nowak                                                                                              |  |
| Hasło:                                                 | •••••                                                                                                  |  |
|                                                        | Pokaż znaki                                                                                            |  |
|                                                        | 📝 Zapamiętaj to hasło                                                                                  |  |
| Nazwa połączenia:                                      | Internet socjalny                                                                                      |  |
| Zezwalaj innym os<br>Ta opcja zezwala d<br>połaczenia. | obom na korzystanie z tego połączenia<br>Iowolnej osobie z dostępem do tego komputera na używanie tego |  |
| Nie mam usługodawcy in                                 | ternetowego                                                                                            |  |

7. Podczas łączenia powinno się pojawić okno jak poniżej:

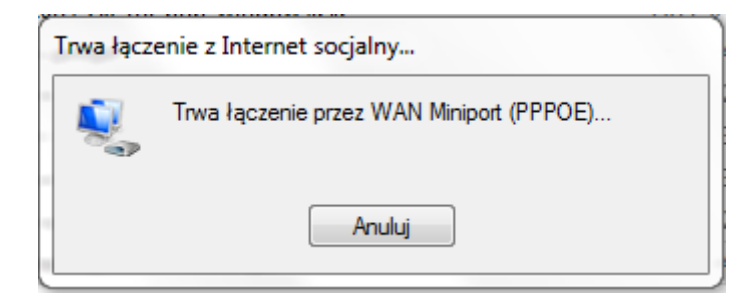

8. Jeżeli połączenie nie powiedzie się i otrzymasz poniższy komunikat, wciśnij **Zamknij** i sprawdź czy masz połączenie z siecią radiową Gminy Brzozów (internet.brzozow.pl-...) oraz czy wprowadzony login i hasło są poprawne.

| 🔮 Błąd podczas łączenia z Internet socjalny                                                                                                    |  |
|----------------------------------------------------------------------------------------------------|--|
| Trwa łączenie przez WAN Miniport (PPPOE)                                                                                                    |  |
| Błąd: 651: Odebrano zgłoszenie błędu od modemu (lub innego<br>urządzenia łączącego).                                                                         |  |
| Jeśli wciąż otrzymujesz komunikaty o błędach, możesz włączyć<br>rejestrowanie w celu dokonania analizy.                                                      |  |
| Włącz rejestrowanie<br>Aby sprawdzić opcje rejestrowania, zobacz <u>diagnostyke</u>                                                                          |  |
| Do opcji rejestrowania można także uzyskać dostęp, klikając element<br>menu Preferencje dostępu zdalnego w menu Zaawansowane folderu<br>Połączenia sieciowe. |  |
| Wybierz numer ponownie = 26 Zamknij                                                                                                    |  |
|                                                                                                    |  |